# **CCTV** Tester Manual

V2.10

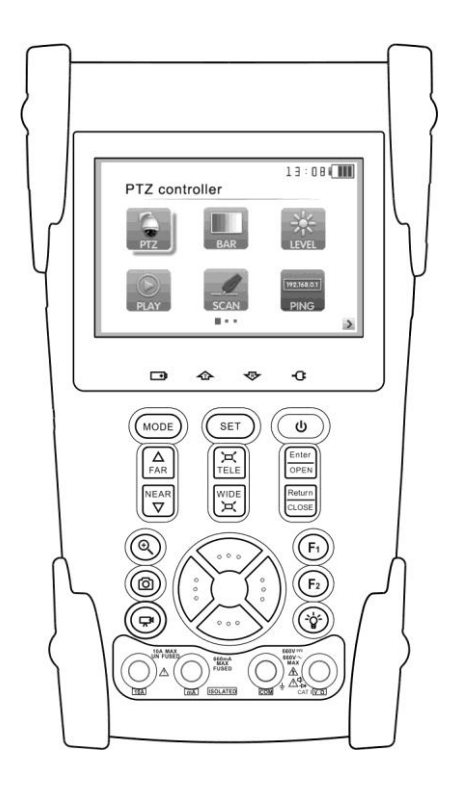

- Thank you for purchasing the CCTV security tester. Please read the manual before using the CCTV tester and use properly.
- For using the CCTV tester safely, please first read the Safety Information carefully in the manual.
- The manual should be kept well in case of reference.
- Keep the S/N label for after-sale service within warranty period. Product without S/N label will be charged for repair service.
- If there is any question or problem while using the CCTV tester, or damages occurred on the product, please contact our technical Department.

| 1、 | Safety information1                                                                       |
|----|-------------------------------------------------------------------------------------------|
| 2、 | Introduction                                                                              |
|    | 2.1 General                                                                               |
|    | 2.2 Features                                                                              |
|    | 2.3 Function                                                                              |
|    | 2.3.1 Video signal testing4                                                               |
|    | 2.3.2 Video signal level test                                                             |
|    | 2.3.3 PTZ controller                                                                      |
|    | 2.3.4 Enhanced Color bar generator4                                                       |
|    | 2.3.5 DC12V 1A output power5                                                              |
|    | 2.3.6 Audio testing5                                                                      |
|    | 2.3.7 Cable tester                                                                        |
|    | 2.3.8 PTZ controller                                                                      |
|    | 2.3.9 PTZ address scanning5                                                               |
|    | 2.3.10 Image magnification (10xZoom)5                                                     |
|    | 2.3.11 Video snapshot5                                                                    |
|    | 2.3.12 Video record5                                                                      |
|    | 2.3.13 Video playback6                                                                    |
|    | 2.3.14 Cable scan (optional function refer to the last page)                              |
|    | 2.3.15 Port flicker                                                                       |
|    | 2.3.16 IP address scan                                                                    |
|    | 2.3.17 Link monitor6                                                                      |
|    | 2.3.18 PING test                                                                          |
|    | 2.3.19 POE tester                                                                         |
|    | 2.3.20 Digital multimeter (optional function refer to the last page)6                     |
|    | 2.3.21 Optical Power Meter (optional function refer to the last page)7                    |
|    | 2.3.22 TDR break-point and short-circuit measurement (optional function refer to the last |
|    | page)7                                                                                    |

## Content

| 2.3.23 Visual fault locator (optional function refer to the last page) | 7  |
|------------------------------------------------------------------------|----|
| 2.3.24 LED lamp                                                        | 7  |
| 2.3.25 F1、F2 User-defined shortcut keys                                | 7  |
| 2.3.26 Video level meter (optional function refer to the last page)    | 7  |
| 2.4 Accessories                                                        | 9  |
| 2.5 Front Panel                                                        | 10 |
| 3、Operation                                                            | 14 |
| 3.1 Installing the Battery                                             | 14 |
| 3.2 Instrument connection                                              | 15 |
| 3.3 OSD Menu                                                           | 15 |
| 3.3.1 PTZ controller                                                   | 16 |
| 3.3.2 Color-bar generator                                              | 19 |
| 3.3.3 Video level meter (optional)                                     | 21 |
| 3.3.4 Video setting                                                    | 22 |
| 3.3.5 PTZ address search                                               | 23 |
| 3.3.6 10x zoom image display and Video out                             | 24 |
| 3.3.7 Photograph                                                       | 24 |
| 3.3.8 Video record                                                     | 24 |
| 3.3.9 Record playback                                                  | 25 |
| 3.3.10 Cable Scan (optional)                                           | 25 |
| 3.3.11 PING Test                                                       | 26 |
| 3.3.12 Cable tester                                                    | 27 |
| 3.3.13 Port flicker                                                    | 28 |
| 3.3.14 Link monitor                                                    | 28 |
| 3.3.15 IP address scan                                                 | 29 |
| 3.3.16 POE tester                                                      | 29 |
| 3.3.17 Digital Multimeter (optional)                                   | 30 |
| 3.3.18 Optical Power Meter (optional)                                  | 38 |
| 3.3.19 Visual Fault Locator (optional)                                 | 39 |

|     | 3.3.20 TDR Tester (optional)           |    |
|-----|----------------------------------------|----|
|     | 3.3.21 Data monitor                    | 41 |
|     | 3.3.22 Time setting                    | 41 |
|     | 3.3.23 Device setting                  | 42 |
|     | 3.3.24 USB                             | 43 |
|     | 3.4 DC12V 1A power output              | 43 |
|     | 3.5 Audio input test                   | 44 |
|     | 3.6 LED lamp                           | 44 |
| 4、S | pecifications                          | 44 |
|     | 4.1 General Specifications             | 44 |
|     | 4.2 Multimeter specifications:         | 47 |
|     | 4.3 Optical power meter specifications | 50 |
|     | 4.4 Optional models                    | 50 |

## 1. Safety information

Notice

- The tester is intended to use in compliance with the local rules of the electrical usage and avoid to apply at the places which are inapplicable for the use of electrics such as hospital, gas station etc.
- To prevent the functional decline or failure, the product should not be sprinkled or damped.
- The exposed part of the tester should not be touched by the dust and liquid.
- During transportation and use, it is highly recommended to avoid the violent collision and vibration of the tester, lest damaging components and causing failure.
- Don't leave the tester alone while charging and recharging. If the battery is found severely hot, the tester should be powered off from the electric source at once. The tester should not be charged over 8 hours.
- Don't use the tester where the humidity is high. Once the tester is damp, power off immediately and move away other connected cables.
- The tester should not be used in the environment with the flammable gas.
- Do not disassemble the instrument since no component inside can be repaired by the user. If the disassembly is necessary indeed, please contact with the technician of our company.
- The instrument should not be used under the environment with strong electromagnetic interference.
- Don't touch the tester with wet hands or waterish things.
- Don't use the detergent to clean and the dry cloth is suggested to use. If the dirt is not easy to remove, the soft cloth with water or neutral detergent can be used. But the cloth should be tweaked sufficiently.

#### About digital multimeter

- Before using, you must select the right input jack, function and range.
- Never exceed the protection limit values indicated in specifications for each range of measurement.
- When the meter is linked to a measurement circuit, do not touch unused terminals.
- Do not measure voltage if the voltage on the terminals exceeds 660V above earth ground.

- At the manual range, when the value scale to be measured is unknown beforehand, set the range selector at the highest position.
- Always be careful when working with voltages above 60V DC or 40V AC, keep fingers behind the probe barriers while measuring.
- Never connect the meter with any voltage source while the function switch is in the current, resistance, capacitance, diode, continuity, otherwise it will damage the meter.
- Never perform capacitance measurements unless the capacitor to be measured has been discharged fully.
- Never measure any of resistance, capacitance, diode or continuity measurements on live circuits.

# 2. Introduction

#### 2.1 General

The new CCTV tester is developed for the On-Site installation and maintenance of IP camera, analog camera and network device, with Video display ,PTZ control, DC12v output power ,Audio test, Color generator,RS 485 Data searching and Cable testing, which are the same to the previous models. The new developed functions include POE power supply testing, PING testing, IP address scan, Video screen shot , Video record, Image magnification , Port flicker, Cable search , LED lamp etc. The new tester also has built in TDR cable testing, which is specialized designed for BNC cable testing in the security monitoring system. This function can accurately measure BNC cable and network cable's break point and short-circuit location. The new tester designed with easy operation and portability makes it simple for a cctv technician or installer to install and maintain CCTV systems, improving work efficiency by reducing time in the field.

#### 2.2 Features

- English , Chinese and other languages optional
- > 3.5"TFT-LCD, 480(RGB)x320
- > LED Lamp, easy to operate at night
- Micro SD card moveable
- ➤ User-defined shortcut keys (F1 and F2)
- LCD screen brightness/contrast/color Saturation adjustable
- > Automatically adapts and displays the video format of NTSC/PAL
- > 10xzoom, video image can be magnified to view the details, easy to use
- Video record and playback
- > Snapshot and save the current image as JPG file in the SD card
- PING testing, test IP camera or other network devices' ethernet port whether work normally, and the IP address whether right
- IP address scan, quickly search the IP address for the connected IP camera and other network devices
- POE voltage measurement, test the PoE switch's voltage to IP cameras, wireless AP device and other PD devices
- Device Port flicker, easy to find the connected PoE switch port by sending special signals, the connected PoE port will flicker at special frequency.
- > Link monitor; check the setting IP address whether occupied.
- > TDR break point and short circuit measurement( BNC cable, network cable etc)
- > PTZ address scan, search up the ID of PTZ camera.
- Network cable and Telephone cable testing, display the sequence of connection and the NO of the LAN cable
- ➤ Support RS232/RS485/RS422, Rate 600 ~ 115200bps adjustable
- Multi-protocol. Supports more than thirty PTZ protocols. Such as PELCO-P, PELCO-D, SAMSUNG
- PTZ protocol analysis, control protocol command displays to check RS485 transmission whether is normal, easy to find the fault device

- PTZ control. Pan/tilts the P/T unit, zooms in/out the lens, adjusts the focus, aperture and sets and the preset position
- DC12V 1A power output for camera
- > Audio input test, test the audio signal from pickup devices
- > Visual fault locator, to test fiber's bending and breakage
- Lithium Ion Polymer Battery .The device employs advanced power control and protection circuit. The device is high power-efficient, energy saving and environmental protection. It can last 11 hours for normal use after charging for 4 -5 hours

#### **2.3 Function**

#### 2.3.1 Video signal testing

The new cctv tester ,built-in high definition 3.5"LCD-TFT 480 (RGB) x320

full-view display screen, easy and directly displays the camera image quality

Support PAL/NTSC

LCD screen brightness/Contrast/Color Saturation adjustable. Suitable for field construction and maintenance work

#### 2.3.2 Video signal level test

Test video signal strength attenuation, longer video signal cable will cause the image to be dim, and reduce the image dynamic range, video signal is too strong, it will cause the virtual shadow, and reduce the sharpness of the image.

It also can real-display the video level value, if out of range, notices will be display in the screen.

#### 2.3.3 PTZ controller

Display the input video images. Pan/tilt the P/T unit and zoom in/ out the image. Setup the controlling parameters like protocol, communication port, baud rate, PTZ ID, pan/tilt speed; set and call preset position.

#### 2.3.4 Enhanced Color bar generator

Video Generating, the PAL/NTSC multi-system color bar video generator (Eight-system switchable, transmit/receive eight-system colorful imagines). By receiving the video color bar to test the video channel whether transmit normally. And judge whether the color is different, because of the

transmission loss or interference, it suitable for Video transmission of the field tests, such as optical video transmitter and receiver, video cable etc.

The new function color bar can test the image whether shift.

The color bar (red, green, blue, white, black) test the monitor whether have white or black dot etc.

#### 2.3.5 DC12V 1A output power

Power the camera with DC12V (1A) power output from the tester. It is helpful for demo and testing when the power supply is not available.

#### 2.3.6 Audio testing

Test the audio input from pickup devices. Connect the tester and pickup device with the audio cable.

#### 2.3.7 Cable tester

Test LAN cable or telephone cable.

Connect LAN cable or telephone cable with the CCTV tester and cable tester. And then the connecting status, cable type and the sequence of wires will be displayed, as well as the serial number of the cable tester kit.

#### 2.3.8 PTZ controller

Search the Control protocol code from Multifunction keyboard or DVR by RS485 /RS232 interface, test

the PTZ control command data whether received anomaly and RS485/RS232 data transmission.

Screen displays 16 hexadecimal codes such as

PELCO-P: A0 00 (Add) xx xxxxx AF xx

PELCO-D: FF 01 (Add) xx xxxxxxx

#### 2.3.9 PTZ address scanning

Search up the ID of PTZ camera. Help the engineer search the speed dome address quickly.

#### 2.3.10 Image magnification (10xZoom)

Set image 10x zoom, can view and display the details by 1x, 2x, 3x, 4x, 5x, 6x - 10X zoom in the monitor and tester.

#### 2.3.11 Video snapshot

Capture the video image and save the current video frames as JPEG file

#### 2.3.12 Video record

Record and save the current video in the SD card

#### 2.3.13 Video playback

Video image and record files are saved in the SD card. Storage file directory can be created according to the date

#### 2.3.14 Cable scan (optional function refer to the last page)

Send the specific signal, easy to find the connected cable.

#### 2.3.15 Port flicker

The tester will send special signals to make the connected POE port flicker at special frequency, which will enable the installers to easily and quickly find the connected ethernet cable. This function can prevent mistakenly insertion or disconnection non-corresponding cable to artificially interrupt network connection.

#### 2.3.16 IP address scan

In digital IP surveillance applications, if IP camera's IP address is not clear or forgotten; the device cannot be used .IP address scan can quickly search the connected IP camera or other network device's IP address.

#### 2.3.17 Link monitor

To add an IP camera or other network device to the current network group, the new IP address must not be occupied, otherwise it will cause IP conflicts and stop the equipment normal working. Link monitor can check if the new setting IP address is occupied.

#### 2.3.18 PING test

PING is the most conventional network debugging tools; It is used for testing if the connected IP camera or other network equipment's ethernet port is working normally and the IP address is correct.

#### 2.3.19 POE tester

It can test the PoE voltage when the POE switch is supplying the POE power to IP camera. It can clearly display the power+ and power- on the ethernet cable pins, each cable pin's voltage and the failure connection of cable pin series numbers.

#### 2.3.20 Digital multimeter (optional function refer to the last page)

CCTV Tester built in highly stable and reliable 33/4 digit (6600) digital multimeter. It is used for the DC and AC voltage measurement, AC and DC current measurement, Resistance measurement, Continuity test, Diode measurements, Capacitance measurement, Auto/Manual measuring range

switching, relative value measurement and locking . It is easy operation and professionally accurate.

#### **2.3.21** Optical Power Meter (optional function refer to the last page)

The New tester adopts the most advanced handheld instrument specific integrated chip , achieve ultra-low power operation, with the 3.5 TFT-LCD High-definition screen display , five wavelength calibration points 1625nm , 1550nm , 1490nm , 1310nm , 1300nm , 850nm.Linear or nonlinear optical power display, it can measure the optical power value, and also be used for Relative measurement of optical fiber link loss. It is necessary tool for fibre-optic communication, cable television system and security system maintenance.

# **2.3.22 TDR break-point and short-circuit measurement (optional function refer to the last page)**

New function: TDR cable testing, accurately measure BNC cable, network cable, control cable break-point and short-circuits location. It improves working efficiency.

#### 2.3.23 Visual fault locator (optional function refer to the last page)

Visual Fault Locator with 650nm wavelength can emit red laser sources to test multi-mode and single mode fiber's bending and breakage, and Continuous light-emitting and 1HZ, 2Hz modulating light output. It is indispensable tool in fiber project constructing, fiber net-work maintaining, optical component manufacture and research.

#### 2.3.24 LED lamp

It is useful for the Engineer to install and maintain security system at night. LED On/Off pressing button, easy operation.

#### 2.3.25 F1, F2 User-defined shortcut keys

The user-defined shortcut key is designed for improving the efficiency for the engineer, anytime press, easy to operate.

#### 2.3.26 Video level meter (optional function refer to the last page)

PEAK video signal level, SYNC signal level, COLOR BURST chroma level measurement Use hardware high-frequency sampling and processing technology, test the Peak video signal, SYNC si gnal level, COLOR BURST chroma level more accurate. PEAK video signal level: Measuring peak video signal, the video signal level is 1000±175mV in PAL format (NTSC format :140±15IRE ), the level is too low will cause the image to dim, reducing dynamic range; Level is too high will lead to virtual shadow, reducing the definition of the image

The SYNC signal level: measuring the amplitude of the video sync pulse, for determining the video lev el is correct and that the coaxial cable connectivity. Sync level range is  $300 \pm 35 \text{mV}$  in PAL format(NT SC format:  $40 \pm 5\text{IRE}$ ), the level is too low will cause the image to fracture or scroll; Level is too high will reduce the image color levels and dynamic range.

COLOR BURST chroma level: Measuring camera color burst level, to determine whether the coaxial ca ble transmission for the best detail and color. Chroma standard level is 280mV in PAL format and is 40 IRE in NTSC format. Chroma level is low, Chroma level is low, the color will become dark, color level is too low, the details of monitor reception image will be lost and even become black and white; chroma level is too high, the image will be displayed spot, affect the image detail and clarity. Coaxial cable is too long will reduce the chroma level.

#### 2.4 Accessories

- 1). CCTV tester
- 2). Power Supply DC5V 1.2~1.5A (with USB cable)
- 3). Cable test box or wire tracer
- 4). Lithium Ion Polymer Battery (3.7V DC 3000mAh )
- 5). BNC cable
- 6). RS485 cable
- 7) SC, ST connector (Only for the optical power meter models)
- 8) Multimeter test leads one pair of red and black (only for the Multimeter models)
- 9). Power cable
- 10). Audio cable
- 11). TDR alligator clamp (only for TDR models)
- 12). Safety cord
- 13). Tool bag
- 14). Instruction Manual

#### **2.5 Front Panel**

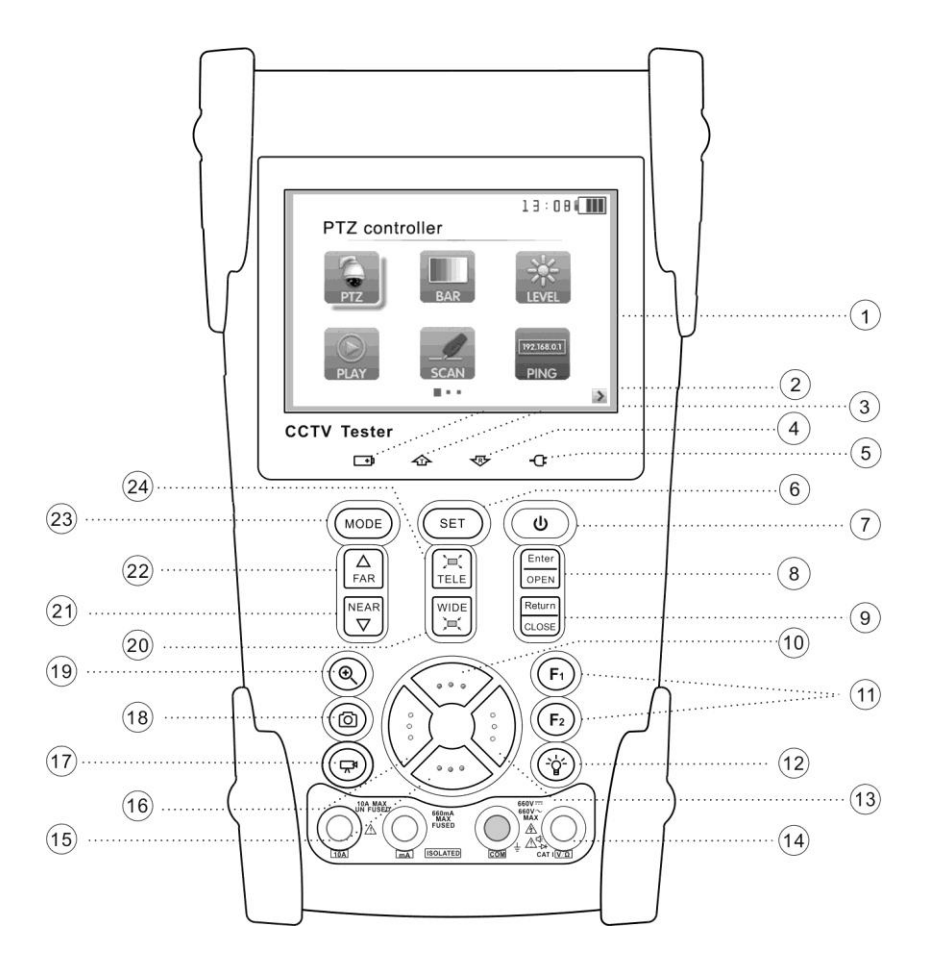

| 1  |                                                    | OSD menu                                                                                |
|----|----------------------------------------------------|-----------------------------------------------------------------------------------------|
| 2  | <b></b> +)                                         | The charge indicator: it lights red while the battery is being charged. As the charging |
| 2  |                                                    | is complete, the indicator turns off automatically                                      |
| 3  | 企                                                  | The data-transmission indicator: it lights red while the data is being transmitted      |
| 4  | 令                                                  | The data-reception indicator: it lights red while the data is being received            |
| 5  | -0:                                                | The power indicator: it lights green while the tester is powered on                     |
| 6  | SET                                                | Set key, press it to enter sub-menu to set the parameters of functions                  |
| 7  |                                                    | Press more than 2 seconds, turn on or off the device ,short press to turn on or off the |
| /  | ( )                                                | menu display                                                                            |
| 8  | Enter<br>OPEN                                      | Confirm/Open : Confirm the setting of parameters; open or enlarge the aperture          |
| 0  | Return                                             | Return/Close : Return or cancel while setting parameters of the menu, close or          |
| 9  | CLOSE                                              | decrease the aperture                                                                   |
| 10 | <>                                                 | Upward: Select the item which will be set or add the value of the parameter. Tilt the   |
| 10 |                                                    | PTZ upward                                                                              |
| 11 | (F1)(F2)                                           | User-defined key (User setting function, the default is "PTZ controller")               |
| 12 | <u>```</u>                                         | LED Lamp                                                                                |
| 12 | $\left(\begin{array}{c} \vdots \end{array}\right)$ | Rightward, Enter the sub-menu or select the parameter whose value will be changed.      |
| 15 |                                                    | Add the value of the parameter. Pan the PTZ right                                       |
| 14 | DMM                                                | Voltage, current, resistance and capacitance measuring, continuity testing, diode       |
| 14 |                                                    | testing                                                                                 |
| 15 |                                                    | Downward: Select the item which will be set or reduce the value of the parameter.       |
| 15 |                                                    | Tilt the PTZ downward                                                                   |
| 16 | $\wedge$                                           | Leftward: Enter the sub-menu or select the parameter whose value will be changed.       |
| 10 |                                                    | Reduce the value of the parameter. Pan the PTZ left                                     |
| 17 |                                                    | Video record                                                                            |
| 18 | Ø                                                  | Snapshot (capture video image)                                                          |
| 19 | ٩                                                  | 10xzoom the image display and video out                                                 |

#### **CCTV Tester User's Manual**

| 20 | WIDE: zoom out the                                       | image          |
|----|----------------------------------------------------------|----------------|
| 21 | NEAR Near focus: Focus the                               | e image nearby |
| 22 | $ \begin{array}{c}                                     $ | image faraway  |
| 23 | MODE Menu key                                            |                |
| 24 | $(\Xi_{\text{TELE}})$ TELE: zoom in the in               | nage           |
|    |                                                          |                |

| (26) | ithout TDR testing                                                                                                    | With TDR testing $26$ $27$ $40$ $28$ $N - video - OUT$ FiberTDR $O$ $O$ $CABLE$ $O$ $O$ $O$ $RS232$ $RS485$ $O$ $O$ |  |  |
|------|----------------------------------------------------------------------------------------------------|----------------------------------------------------------------------------------------------------|--|--|
| 26   | Video input (BNC input interface): Input                                                                                                    | is the video                                                                                                    |  |  |
| 27   | 27 Video output (BNC output interface): Outputs the video                                                                                                  |                                                                                                    |  |  |
| 28   | 28 TDR cable break point and short circuit test                                                                                                    |                                                                                                    |  |  |
| 29   | Output DC12V1A power, for provisional DC test supply                                                                                                    |                                                                                                    |  |  |
| 30   | RS232 interface: RS232 communication for the PTZ                                                                                                    |                                                                                                    |  |  |
| 31   | LED lamp                                                                                                    |                                                                                                    |  |  |
| 32   | RS485/422 Interface: RS485/RS422 com                                                                                                    | munication for the PTZ                                                                                                    |  |  |
| 33   | Network cable /Telephone cable interface                                                                                                    | e test                                                                                                    |  |  |
| 34   | USB data /charge interface                                                                                                    |                                                                                                    |  |  |
| 35   | Moveable MicroSD card                                                                                                    |                                                                                                    |  |  |
| 36   | Ethernet power supply output/Network testing interface                                                                                                    |                                                                                                    |  |  |
| 37   | Ethernet power supply input interface                                                                                                    |                                                                                                    |  |  |
| 38   | Audio input: test the pickup and other audio equipments on the front-end                                                                                   |                                                                                                    |  |  |
| 39   | Reset the default settings of parameters                                                                                                    |                                                                                                    |  |  |
| 40   | Optical power meter interface (Optional)                                                                                                    |                                                                                                    |  |  |
| 41   | I         Visual Fault Locator with 650nm wavelength, can emit red laser sources to test           multi-mode and single mode fiber's bending and breakage |                                                                                                    |  |  |

# **3**、**Operation**

#### **3.1 Installing the Battery**

The tester has built-in lithium ion polymer rechargeable battery. The battery cable inside battery

cabin should be disconnected for safety during transportation!

Prior to the use of the instrument, the battery cables inside the battery cabin should be well connected.

Usually it doesn't need to disconnect the cable at the normal use

Pressing  $(\mathbf{U})$  key continuously can power on or off the tester.

# Notice: Pls use the original adaptor and connected cable of the device

At the first time of use, the batteries should be completely exhausted and then recharged for 4 or 5 hours.

The Charge Indicator  $\square$  lights red when charging the battery, the charge indicator turns off automatically when the charging is completed.

Notice: When the Charge Indicator 🕩 turns off, the battery is approximately 90%

charged. The charging time can be extended for about 1 hour and the charging time within 8 hours will not damage the battery.

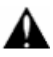

Press the RESET key at the left of the instrument to restore the default settings when the instrument works abnormally.

Multimeter: the red and black multimeter pen must insert the corresponding port.

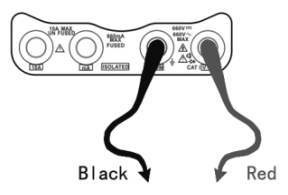

# ument connection

#### **3.2 Instrument connection**

- (1) The camera or dome video output is connected to CCTV Tester VIDEO IN, the image display on the tester.
- (2) CCTV Tester "VIDEO OUT" interface connect to the Video input of monitor and optical video transmitter and receiver, the image display on the tester and monitor
- (3) Connect the camera or the speed dome RS485 controller cable to the tester RS485 interface ,(Note positive and negative connection of the cable).Support RS232 PTZ controller ,connect the RS232cable to RS232 interface of the tester

#### 3.3 OSD Menu

- Press the key ( U ) to turn on.
- Press the key again (b) to turn off, also can set time off

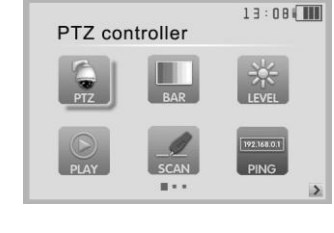

■ Enter the menu ,choose one function to enter , short press

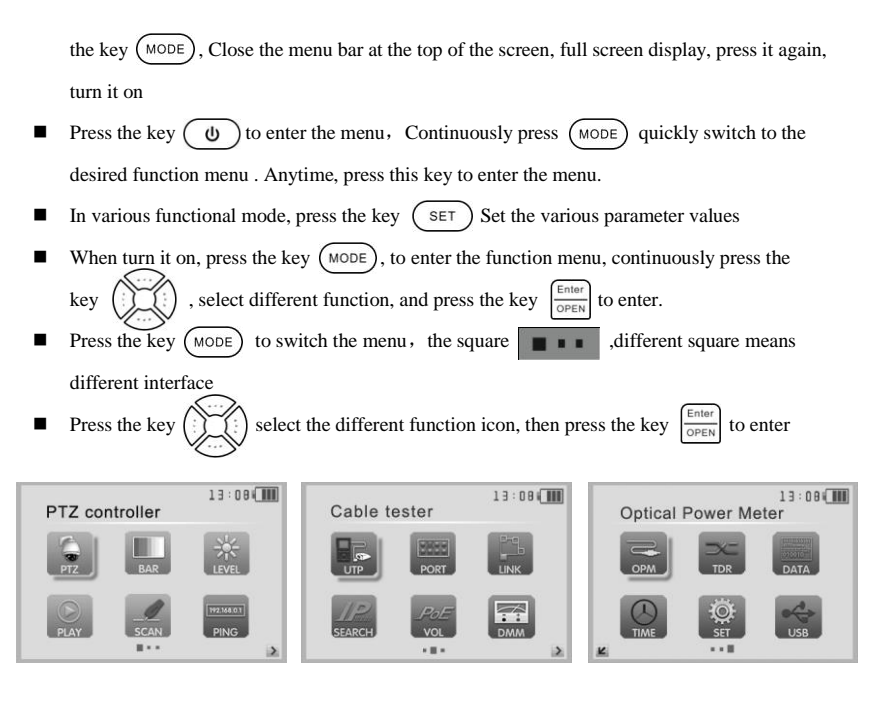

First page menu

Second page menu

Third page menu

#### 3.3.1 PTZ controller

Display the input video images. Press the key (SET) to enter the menus and set Parameter .Pan/tilt

the P/T unit and zoom in/ out the image. Setup the controlling parameters like protocol, communication

port, baud rate,  $\ensuremath{\text{PTZ}}$  ID, pan/tilt speed; set and call preset position.

Display the input image; press the key  $(\mathbf{U})$  closed the top

menu, display full screen image

Enter PTZ controller, if no video input, the screen display "No video".

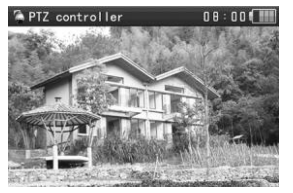

#### PTZ controller parameter setting

In the "PTZ CONTROLLER" mode (as shown above), press the key (MODE) to enter the parameter setting . , move the yellow cursor to select press the key (... , change the parameter values. Then press the key ( Press the key to save and or SET return. If no change, Press the key to return setting, and then press the key ( return the PTZ SET controller function. A. Protocol

Use the up and down arrow keys to move the yellow cursor to the "**protocol**", set corresponding Protocol "Support more than thirty PTZ protocols. Such as Pelco-D、 Samsung、 Yaan、

LiLin, CSR600, Panasonic, Sony-EVI etc.

| 🌤 PTZ controller                                                                           |                                                | 13:08 |
|--------------------------------------------------------------------------------------------|------------------------------------------------|-------|
| Protocol:<br>Port:<br>Baud:<br>Address:<br>Pan Speed:<br>TiltSpeed:<br>Set PS:<br>com Base | Pelco D<br>RS485<br>9600<br>1<br>40<br>40<br>8 |       |
| Press enter                                                                                | to apply                                       |       |

#### B. Port

Move the yellow cursor to "port" Select the communication port for the PTZ camera controlling (RS232/422/485)

#### C. Baud

Move the yellow cursor to "Baud", Select the baud rate according to baud rate of the PTZ camera.(600/1200/2400/4800/9600/19200/57600/115200bps)

#### **D.** Address

Set the ID according the ID of PTZ camera (0~254), the setting address data must be consistent the speed dome address.

E. Pan speed: Set the pan speed of PTZ camera (0~63)

F. Tilt speed: Set the tilt speed of PTZ camera (0~63)

#### G. Set preset position (Set PS)

Move the yellow cursor to "SET PS", set and save preset position number(1~128), Press the key ( $\vdots$ ) ( $\vdots$ ) to accelerate the value changing, then press the key  $\left( \frac{\text{Enter}}{\text{OPEN}} \right)$  to save, Press  $\left[ \frac{\text{Return}}{\text{GLOSE}} \right]$  to quit.

#### H. Call the preset position (Go ps)

Move the yellow cursor to "Set PS", then Setup preset position (1~128),

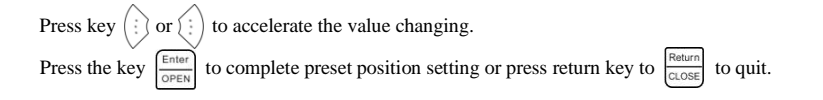

Call some special preset number, can call the dome camera menu

Check and set the protocols, address, interface and baud, must be the same as the dome camera, then can test and control.

After setting the parameter, the tester can control the PTZ and lens

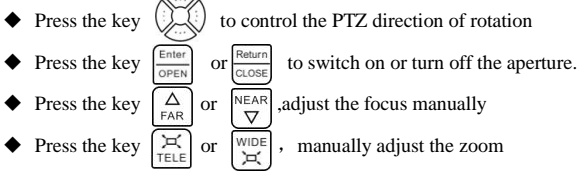

1) Set and go PS

#### Set PS

A. P/T/Z the camera to desired position.

| B. Press the key (SET) to enter the PTZ controller submenu. Press the key (Move the                                                                                                    |
|----------------------------------------------------------------------------------------------------|
| yellow cursor to "Set PS", Press the key $(i)$ (i) to select the preset position number.                                                                                                    |
| Press enter key $\left[\frac{\text{Enter}}{\text{OPEN}}\right]$ to complete preset position setting or preset return the key $\left[\frac{\text{Return}}{\text{OLOSE}}\right]$ to give up set |
| position setting.                                                                                                    |

#### Go PS:

Call the preset position. (1~128) The PTZ camera will go to the desired preset position. In "PTZ Controller" mode,Press the key (SET) to t enter PTZ controller submenu. Press the key (1) Move the yellow cursor to "GO ps", to select the preset position number. Then press the enter key to complete preset position setting or preset RETURN key to give up preset position setting. Camera moves to the preset position immediately, Lens zoom, focus and iris is automatically changed to the preset parameters, preset the camera image displayed on the monitor.

Tips: Preset position setting is saved in the domes. (Preset position can be set depending on the dome)

#### 2) Menu of dome

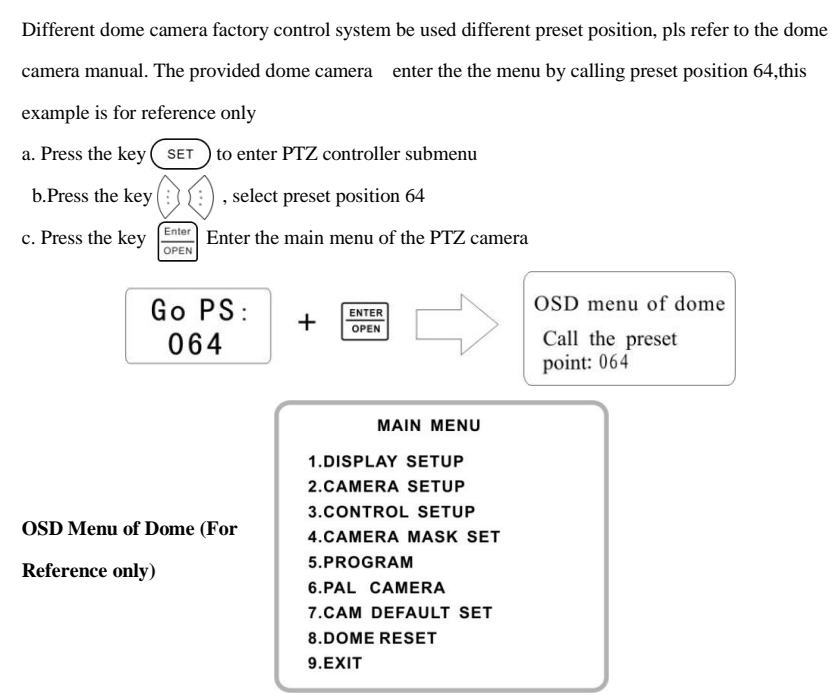

After Calling the dome camera menu, Users can select different function through the arrow keys, the dome camera menu operation refer to the manual.

#### 3.3.2 Color-bar generator

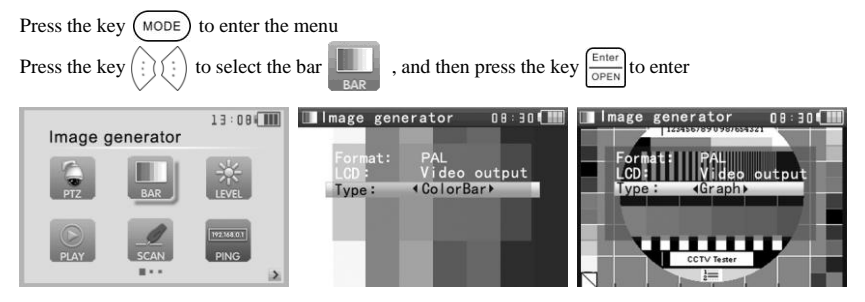

Test the Color- bar generator, support global PAL / NTSC standard color bar of different output formats Press the key , move the cursor to "Format", "LCD display select", "Type ".select "Format", the tester send the color bars from the "Video out" port .Press the key (;) or (;) to switching the video output formats. when select"LCD", press the key (;) or (;) switching the display content. Press the to turn off the menu, sending or receiving image to display full screen; Press it again; display the Color – bar generator menu.

In the "color bar generator" mode, output different standard color bar and received by "Video IN" port, Display the video input and output.

This feature is available for test monitoring transmission channels, such as optical video transmitter and receiver, video cables, etc. the "Video out" port connect the sending port of the optical video transmitter, the "Video in " port connect the receiving port

Image receiving: connect the Video OUT port to the Video in port, Video generator send the color bars, to choose the direction key change the display select for the "Video input", The screen is in the image receiving state, if cannot receive the image ,the screen display "NO VIDEO", if received , display the sending and receiving consistent color bar.

#### Application:

**A**. When maintain the dome camera, send the image to the monitoring center, If the monitoring center can receive the image, it means that the Video transmission channel normal, in addition, the monitor center can judge the image quality through the received color bar.

**B** .Test the optical video transmitter and Video cable, sending and receiving color bar by itself, check the transmission equipment or cable whether normal.

**C.**Send the pure color bar (such as white and black color), to test the monitor whether has bright or black dots

D.Send video signal image, test received image whether shift.

#### 3.3.3 Video level meter (optional)

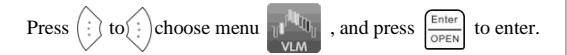

Use hardware high frequency sampling and processing technology, test the Peak video signal, SYNC signal level, COLOR BURST chroma level more accurate. While the tester receive the video signal, it will automatically measure the PEAK video signal level, the SYNC signal level and COLOBURST level(chroma level). While in PAL format, the unit will be mV. While in NTSC format, it will be IRE.

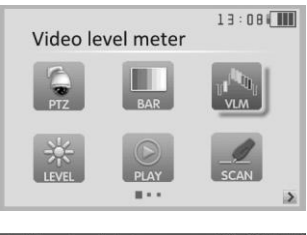

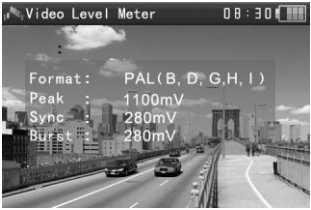

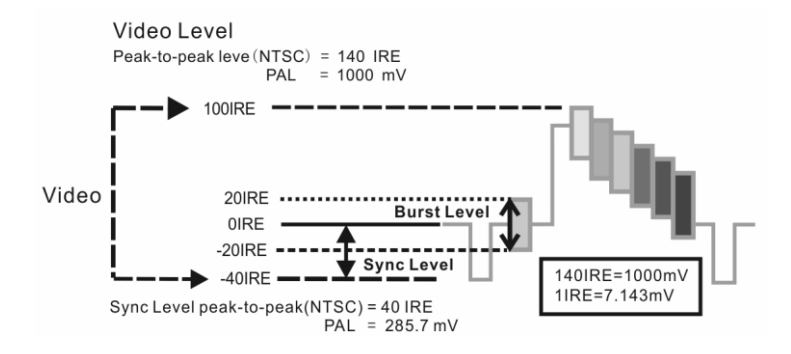

|      | Video signal level                | 140±15IRE  |
|------|-----------------------------------|------------|
| NTSC | Chroma level( COLOR BURST)        | 40±5IRE    |
|      | SYNC signal level                 | 40±5IRE    |
|      | Video signal level                | 1000±200mV |
| PAL  | chroma level( COLOR BURST level ) | 280±35mV   |
|      | SYNC signal level                 | 280±35mV   |

PEAK video signal level: Measuring peak video signal, the video signal level is 1000±175mV in PAL format (NTSC format :140±15IRE ), the level is too low will cause the image to dim, reducing dynamic range; Level is too high will lead to virtual shadow, reducing the definition of the image

The SYNC signal level: measuring the amplitude of the video sync pulse, for determining the video lev el is correct and the coaxial cable connectivity. Sync level range is  $300 \pm 35$ mV in PAL format (NTSC format:  $40 \pm 5$ IRE), the level is too low will cause the image to fracture or scroll; Level is too high will reduce the image color levels and dynamic range.

COLOR BURST chroma level: Measuring camera color burst level, to determine whether the coaxial cable transmission for the best detail and color. Chroma standard level is 280mV in PAL format and is 40 IRE in NTSC format. Chroma level is low, the color will become dark, color level is too low, the details of monitor reception image will be lost, and even become black and white; chroma level is too high, the image will be displayed spot, affect the image detail and clarity. Coaxial cable is too long will reduce the chroma level.

#### 3.3.4 Video setting

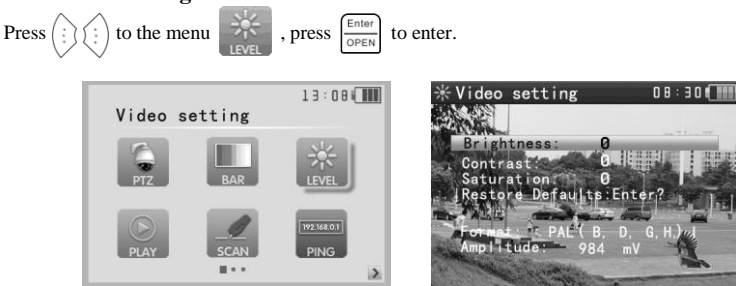

- > LCD brightness, contrast, color saturation can be adjusted.
- The CCTV tester auto displays the format (PAL/NTSC) of video input, and analysis the input video signal level.
- The Video Level should be within the indicated range. Levels that are too low will result in a dim picture with reduced dynamic range. A Video Level that is too high will result in washed out

pictures with decreased.

Depending on the type of camera connected to the CCTV tester, the Video "Format" will automatically change between NTSC and PAL, and the Video Level will automatically change between IRE (Institute of Radio Engineers) and mV. NTSC signals measured in IRE units, PAL signals measured in mV.

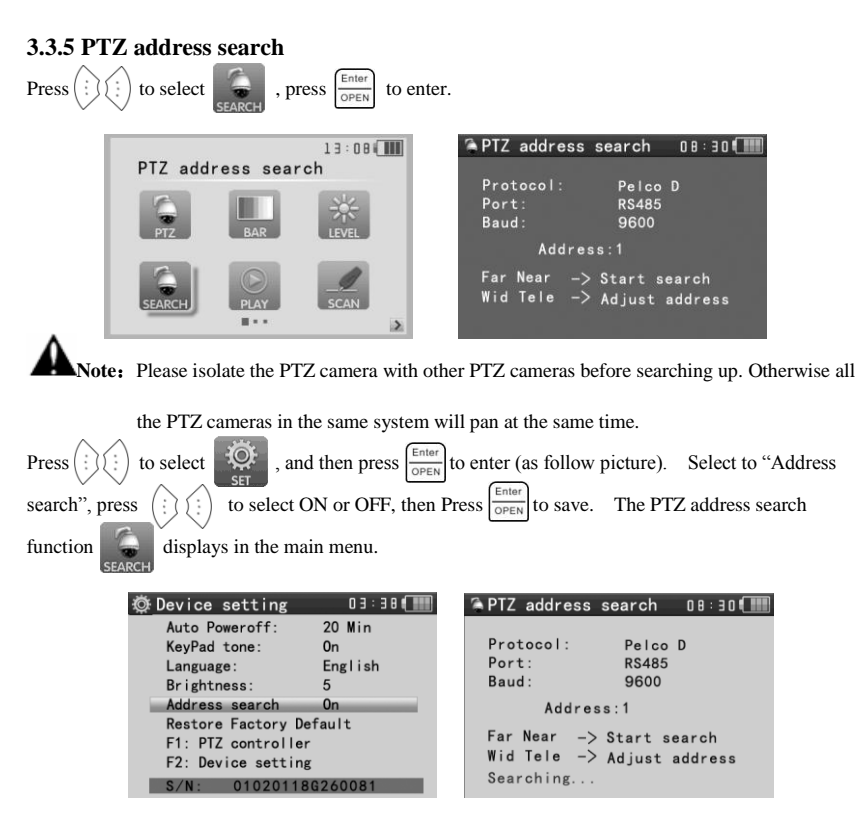

(Note: This function need to reset after each time turn off. )

Press SET key to set: protocol, communication port, communication rate, make them the same as PTZ camera.

Press  $\begin{bmatrix} \Delta \\ FAR \end{bmatrix}$  button, the tester will search up the ID quickly and continuously. When the ID is searched, the PTZ camera will pan right. At this time, please press  $\begin{bmatrix} W | DE \\ H \end{bmatrix}$  to stop searching up.

Press the key  $\underbrace{\forall \forall DE}_{i=1}$  manual single-step decreasing button, the tester will search up the ID step by step. When the ID is searched, the PTZ camera will stop panning.

Press  $\bigvee_{\Box}^{NEAR}$  button, the tester will search up the ID quickly and continuously. When the ID is searched, the PTZ camera will pan left. At this time, please press  $\bigvee_{\underline{TELE}}$  to stop searching up. Press  $\bigvee_{\underline{TELE}}$  manual single-step incremental button, the tester will search up the ID step by step. When the ID is searched, the PTZ camera will stop panning. **Manual search address:** Press  $\bigvee_{\underline{TELE}}$  or  $\bigvee_{\underline{TELE}}$  to search the address gradually, the image will flash when the address found. Press the direction control button to adjust Speed Dome Camera. Press button (MODE) to quit.

#### 3.3.6 10x zoom image display and Video out

While video input, press (a) to 10x zoom, and press the button  $\begin{bmatrix} \square \\ TELE \end{bmatrix}$  to zoom in the image, press  $\begin{bmatrix} WIDE \\ \square \\ \blacksquare \end{bmatrix}$  to zoom out the image. Press  $\begin{bmatrix} VIDE \\ \square \\ \blacksquare \end{bmatrix}$  to see the details. Press  $\begin{bmatrix} Retarn \\ \square \\ \blacksquare \end{bmatrix}$  to quit. Set image 10x zoom, can view and display the local details by  $1x_{2}, 2x_{3}, 3x_{4}, 5x_{5}, 6x$ -10X zoom in the monitor and tester.

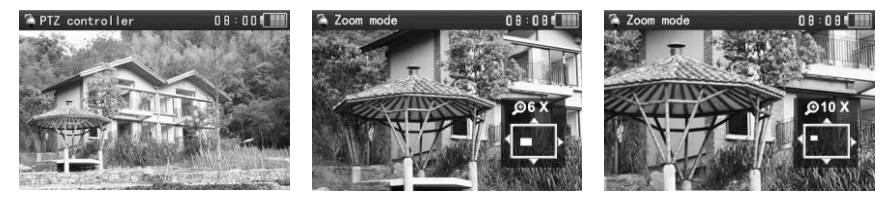

#### 3.3.7 Photograph

While video in, Press the key ((2)) to save the current video frame in the SD card as JPEG file. Set storage file according to the date, it's convenient to check .the tester automatically checks whether have SD card when photograph. If no SD card, shown "no SD Card" on the the screen.

#### 3.3.8 Video record

While video in, press P several seconds, the icon is flicking on the top left, means the video record is under working and saving the video in the SD card as AVI format. Press P the flicker icons

disappears and stop working. Set storage file according to the date, it's convenient to check.

Note: press the button (=) several seconds, and start to the video record.

#### 3.3.9 Record playback

 $\operatorname{Press}\left(\stackrel{\circ}{\underset{\circ}{\vdots}}\stackrel{\circ}{\underset{\circ}{\vdots}}\right) \text{ to select } \bigcup_{\operatorname{PLAY}} \text{ , press}\left(\stackrel{\operatorname{Enter}}{\underset{\operatorname{OPEN}}{\operatorname{PLAY}}}\right) \text{ to enter, the latest photograph or video record file display on }$ 

the screen.

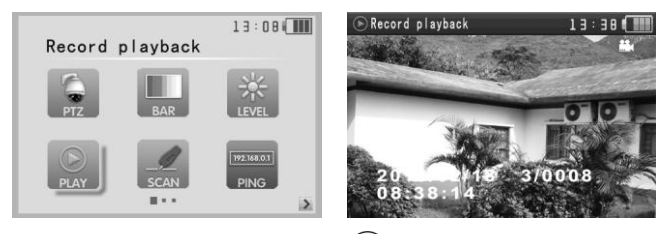

As the above picture, the photograph file with the icon  $\textcircled{\begin{tmatrix} \hline \mbox{m} \mbox{m} \mbox{$ 

( $\mathbf{r}$ ) on the top right corner. Press  $\begin{pmatrix} \text{Enter} \\ \text{OPEN} \end{pmatrix}$  to start and stop video playback and, press  $\begin{pmatrix} \text{Return} \\ \text{CLOSE} \end{pmatrix}$  to quit. See the above image, the 3/0008 in the image means total 8 screenshot and video file, and the current

file is the third.

press 0 to quit the latest storage image, Press  $\overbrace{\vdots}$   $\overbrace{\vdots}$  to choose the files. Then press  $\overbrace{close}^{\text{Return}}$  to shown all the storage files, press  $\overbrace{\cdots}$   $\overbrace{\cdots}$  to choose the files. Press  $\fbox{0}$ to enter the files, press  $\overbrace{\vdots}$   $\overbrace{\vdots}$  to choose the image.

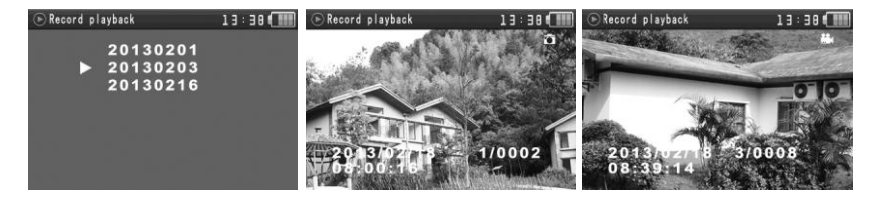

#### 3.3.10 Cable Scan (optional)

Connect the cable to the UTP port or the CABLE SCAN (VIDEO OUT) port on the top.

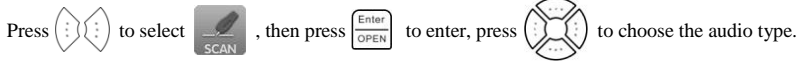

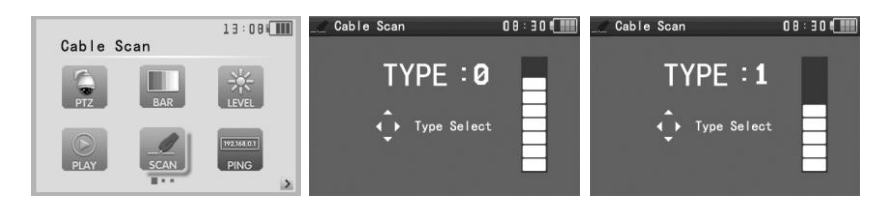

Turn on the cable scan; use the copper pin to search, the cable with loudest voice means it is connected with the tester. Four Audio types can choose. LED lamp is convenient to work in dark or at night. Press

the button (+ -) to adjust the volume,

use two batteries (size AAA)

#### Application

It's convenient for people to find out the other end of the cable in security maintenance and network engineering.

While searching BNC cable, connect one port

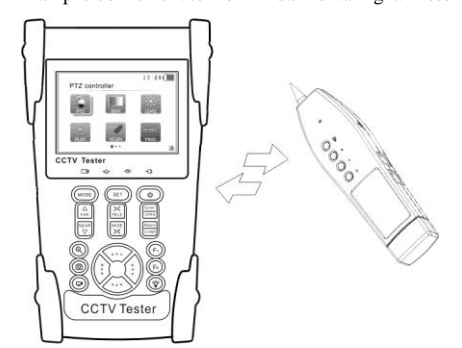

of the alligator clips to the copper core or copper net of the BNC cable, the other one to connect the earth wire (barred windows).

Note: The battery of the wire tracer must according to corresponding positive pole + and

negative pole -, or damage the tester.

Note: While receive the audio signal from the tester, it will be influenced by the other signal and make some noise.

#### 3.3.11 PING Test

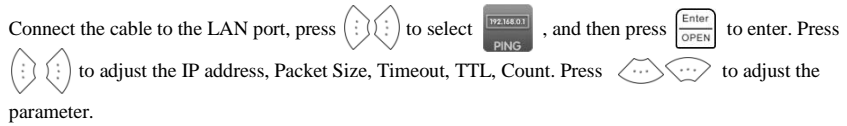

| Ping    | 13:08         | Eng<br>Local IP:192 1                             | 08:30 ())<br>68 0 120 |
|---------|---------------|---------------------------------------------------|-----------------------|
| PTZ BAR | 送<br>LEVEL    | Dest IP:192 II<br>ICMP Pcaket Set<br>Packet Size: | ting<br>0064          |
|         | [192.168.0.1] | TimeOut: 2000<br>TTL 064<br>Count: 004            | 0 ms                  |
| PLAY    | I PING        | Set IP                                            | Start                 |

If IP camera or other ethernet equipment is not connected to the tester, "connect fail " display on the screen. The sending and receiving packet amount is 0, the success rate is 0%. Press  $\frac{\text{Enter}}{\text{OPEN}}$  to restart the Ping testing after the IP equipment is well connected. If the IP address is correct, the sending and receiving packet amount will be consistent; the success rate will be 100%.

#### Application

PING testing is the most conventional network debugging tools. It is used for testing if the connected IP camera or other network equipment's ethernet port is working normally and the IP address is correct.

It's normal that the first data packet will be lost when start the PING testing.

| ••••• Ping                       | Conne                | octin               | g             | 08:3        | I O ( |
|----------------------------------|----------------------|---------------------|---------------|-------------|-------|
| Ping Sta<br>Send:004<br>Lost:000 | tistic<br>4 F<br>) S | s<br>Recei<br>Succe | ved:<br>ss:   | 004<br>100% |       |
| Round Ti<br>Min/Max.             | rip Ti<br>∕Avg:(     | me(m<br>)000/       | is):<br>'0001 | /000        | 0     |
| Conne                            | ct                   |                     | Ex            | it          |       |
|                                  |                      |                     |               |             |       |

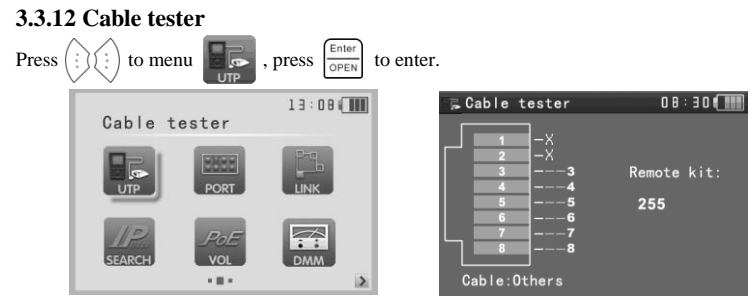

Test LAN cable or telephone cable.

Connect LAN cable or telephone cable with the CCTV tester and cable tester. And then the connecting status, cable type and the sequence of wires will be displayed, as well as the serial number of the cable tester kit.

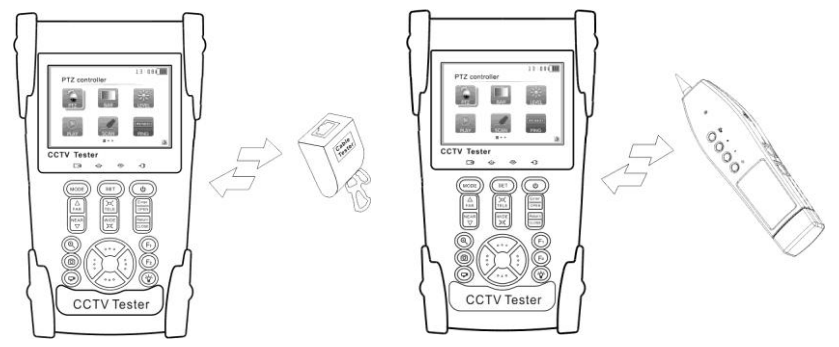

#### Note: if No cable tester box, it can be used with the wire tracker

#### 3.3.13 Port flicker

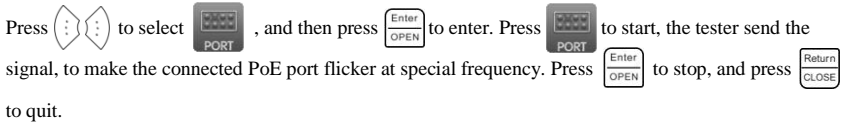

If the tester and PoE port are not well connected, there won't be any change on the PoE port.

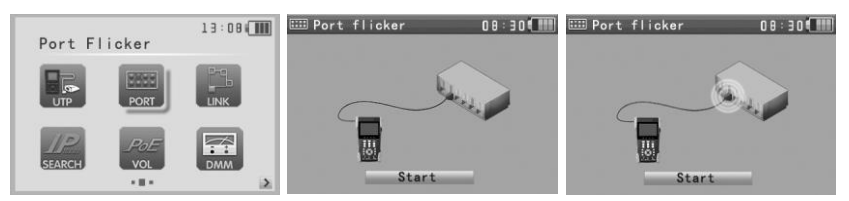

#### **Application:**

The tester will send special signals to make the connected PoE port flicker at special frequency, which will enable the installers to easily and quickly find the connected ethernet cable. This function can prevent mistakenly insertion or disconnection non-corresponding cable to artificially interrupt network connection.

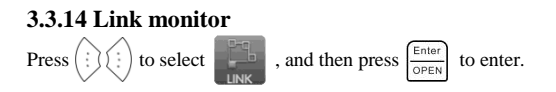

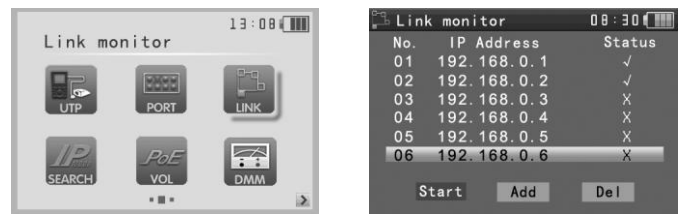

#### **CCTV Tester User's Manual**

Add the IP address, make sure the network segment and the setting IP address are consistent, choose "start", and press  $\frac{\text{Enter}}{\text{OPEN}}$  to link monitor. If the status is " $\sqrt{}$ ", means the IP address is occupied, if the status is " $\times$ ", means the IP address is available

#### **Application**:

Add an IP camera or other network device to the current network group, the new IP address must not be occupied, otherwise it will cause IP conflicts and stop the equipment normal working. Link monitor can check if the new setting IP address is occupied.

#### 3.3.15 IP address scan

Connect the cable to the LAN port, press (1) (1) to select [Primetry] press [Primetry] to enter. Press [Primetry] to "Set IP", press (1) (1) to set the local IP address, the network segment and the network devices must be consistent. After setting, move the cursor to "Start", press [Primetry] to scan the IP camera or other network equipment address.

|             | 13:08 | JP IP Scan          | 08:30 <b>( ) ) )</b> |
|-------------|-------|---------------------|----------------------|
| IP Scan     |       | No. IP              | Address 254          |
|             |       | 001 192             |                      |
| E MARK      | 0-0   | 001 192             |                      |
|             |       | 003 192             |                      |
| UTP         | LINK  | 004 192             |                      |
|             |       | 005 192             | . 168.0. 22          |
| IP POE      |       | 006 192<br>Total:12 |                      |
| SPARCH) VOL |       | Set IP              | Start                |

#### 3.3.16 POE tester

Press (i) (i) to select (i), and then press (i) to enter. Connect the cable to the power supply equipment's POE port and the tester's PSE IN port. Connect IP camera or wireless AP equipment connect tester's LAN port, the POE voltage and the cable's pin connection status show on

the screen.

#### **CCTV Tester User's Manual**

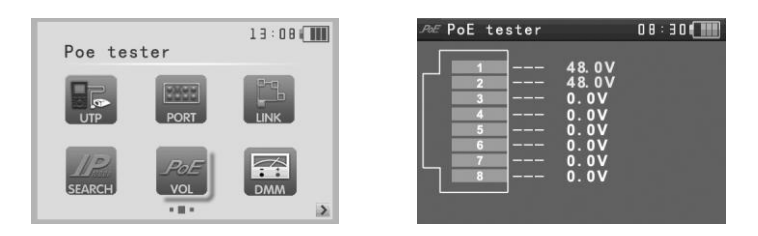

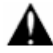

Note: the Poe power supply equipment( POE Switch, PSE power supply equipment) must be connected to the PSE IN port, the powered device such as IP camera or wireless AP must be connected to the LAN port, then it measure the voltage correctly.

PIS do not connect POE power supply port to the UTP/SCAN port, otherwise it will damage the tester.

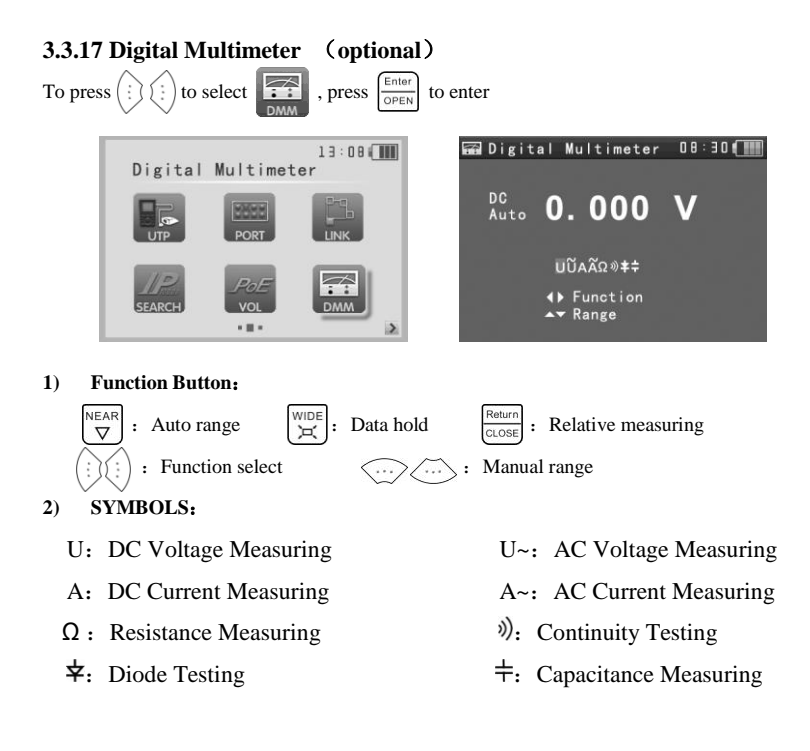

| AC/DC       | Voltage and current measurement state display                                |
|-------------|------------------------------------------------------------------------------|
| Auto- range | The Multimeter auto adjust the range by input signal or tested components    |
| Data hold   | Hold data                                                                    |
| Relative    | Display the relative measurement value                                       |
| measurement | Press the key to change display state                                        |
| 10A socket  | In 10A current measurement state ,indicate use 10A socket                    |
| 0           | The current measurement value over the range, if in the Auto range state, to |
| Over range  | switch Auto.                                                                 |

#### 3) OPERATING INSTRUCTION

#### A. DC Voltage Measuring

#### WARNING!

You can't input the voltage which more than 660V DC, it's possible to show higher voltage, but it's may destroy the inner circuit.

Pay attention not to get an electric shock when measuring high voltage.

a. Connect the black test lead to the "COM" jack and the red test lead to

the "V/ $\Omega$ " jack.

 Black Red

d.Manual range:  $0.000V \rightarrow 6.600V$  range  $00.00V \rightarrow 66.00V$  range  $000.0V \rightarrow 660.0V$  range  $000.0W \rightarrow 660.0W$  range

#### B. AC Voltage Measuring

#### WARNING!

You can't input the voltage which more than 660V AC, it's possible to show higher voltage, but it's

may destroy the inner circuit.

Pay attention not to get an electric shock when measuring high voltage.

a. Connect the black test lead to the "COM" jack and the red test lead to the "V/ $\Omega$ " jack.

b. Press (:) (:) to select  $\tilde{U}$ , enter the AC voltage measurement. Auto range by press key  $\bigvee_{\bigtriangledown}$  and manual range by press (...)Manual range:  $0.000V \Rightarrow 6.600V$  range  $00.00V \Rightarrow 66.00V$  range  $000.0V \Rightarrow 660.0V$  range  $000.0W \Rightarrow 660.0W$  range  $000.0W \Rightarrow 660.0W$  range  $000.0W \Rightarrow 660.0W$  range

#### C. DC Current Measuring(only manual range )

#### WARNING!

Shut down the power of the tested circuit, and then connect the meter with the circuit for

measurement.

a. Connect the black test lead to the "COM" jack and the red test lead to the "mA" jack for a maximum of 660mA current. For a maximum of 10A, move the red lead to the 10A jack.

b. Press(i) (i) to select **A**, enter the DC current measurement. Manual range by press  $\langle \cdots \rangle$ , only manual range supply.

Manual range: 0.000mA  $\rightarrow$  6.6mA range

- 00.00mA  $\rightarrow$  66.00mA range
- 000.0mA → 660.0mA range

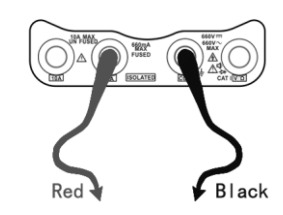

Red

00.00A  $\rightarrow$  10.00A range (use 10A socket)

- c. Connect test leads in series with the load under measurement.
- d. You can get reading from LCD.

#### NOTE:

- When only the figure "OL" is displayed, it indicates over range situation and the higher range has to be selected.
- When the value scale to be measured is unknown beforehand, set the range selector at the highest position.
- The maximum current of mA socket is 660mA, over-current will destroy the fuse, and will damage the meter.
- The maximum current of 10A socket is 10A, over-current will destroy the meter, and will damage the operator.

#### D. AC Current Measuring (Only Manual range)

#### WARNING!

Shut down the power of the tested circuit, and then connect the meter with the circuit for measurement.

a. Connect the black test lead to the "COM" jack and the red test lead to the "mA" jack for a maximum of 660mA current. For a maximum of 10A, move the red lead to the 10A jack.

b. Press (1) to select  $\tilde{A}$ , enter the AC current measurement. Manual

range by press (...) only manual range supply.

- Manual range: 0.000mA → 6.600mA range
  - 00.00mA  $\rightarrow$  66.00mA range
  - 000.0mA → 660.0mA range

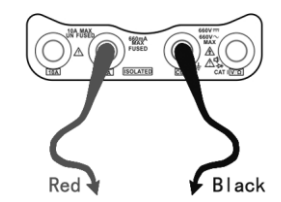

00.00A  $\rightarrow$  10.00A range (use 10A socket)

c. Connect test leads in series with the load under measurement.

d. You can get reading from LCD.

#### NOTE:

- When only the figure "OL" is displayed, it indicates over range situation and the higher range has to be selected.
- When the value scale to be measured is unknown beforehand, set the range selector at the highest position.
- The maximum current of mA socket is 660mA; over-current will destroy the fuse, and will damage the meter.
- The maximum current of 10A socket is 10A, over-current will destroy the meter, and will damage the operator.
- ◆ In" AC " mode, only can input "AC ", if not, will damage the meter.

#### E. Resistance Measuring

#### WARNING!

When measuring in-circuit resistance, be sure the circuit under test has all power removed and that all capacitors have discharged fully.

a. Connect the black test lead to the "COM " jack and the red test lead to the "V/ $\Omega$  " jack.

b. Press (1) to select  $\Omega$ , enter the  $\Omega$  measurement. Auto range by press  $\nabla$  key, and manual range by press  $\nabla$ .

Manual range: (Connect the red lead to black leads, will display the measure range)

| $\Omega 0.000$ | $\rightarrow$ | $660\Omega$ range              |
|----------------|---------------|--------------------------------|
| 0.000 ΚΩ       | $\rightarrow$ | $6.600 \mathrm{K}\Omega$ range |
| 00.00 ΚΩ       | $\rightarrow$ | $66.00 \mathrm{K}\Omega$ range |
| 000.0 ΚΩ       | $\rightarrow$ | 660.0K $\Omega$ range          |
| 0.000 MΩ       | $\rightarrow$ | 6.600MΩ range                  |

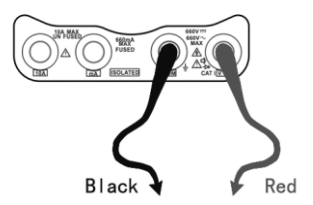

 $00.00 \text{ M}\Omega \rightarrow 66.00 \text{M}\Omega$  range

c. Connect test leads across the resistance under measurement.

d. You can get reading from LCD.

#### NOTE:

When only the figure "OL" is displayed, it indicates over range situation and the higher range has to be selected.

#### F. Continuity Testing

#### WARNING!

When testing the circuit continuity, be sure that the power of the circuit has been shut down and all capacitors have been discharged fully.

- a. Connect the black test lead to the "COM" jack and the red test lead to the "V/ $\Omega$ " jack.
- b. Press (1) to select  $\gg$ , enter the continuity test.
- c. Connect test leads across two point of the circuit under testing.
- d. If continuity exists (i.e., resistance less than about  $50\Omega$ ),

built-in buzzer will sound.

e. You can get reading from LCD.

#### G. Diode Testing

a. Connect the black test lead to the "COM" jack and the red test lead to the "V/ $\Omega$ " jack.( the red lead anode "+" )

b. Press (1) (1) to select  $\clubsuit$ , enter the diode testing.

c. Connect test red lead across to the anode, the black lead to the cathode of the diode under testing.

d. Connect test red lead across to the cathode, the black lead to the anode of the diode under testing.

E. Tested diode, forward voltage low 30mv, there is sound indication, then can finish the testing quickly without view the screen.

F.The capacitance of a capacitor should be tested separately, should not test in the installation of circuit.

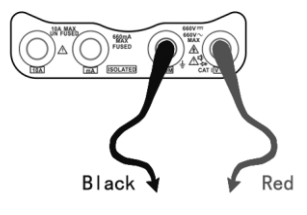

#### H. Capacitance Measuring

#### WARNING!

To avoid electric shock, be sure the capacitors have been discharged fully before measuring the

capacitance of a capacitor.

a. Connect the black test lead to the "COM " jack and the red test lead to the "V/ $\Omega$  " jack.

| b. Press $(\vdots)$ $(\vdots)$ to select $\ddagger$ , er | nter the capaci | itance        | measurem | ent.  | 100 Miles 98004 0000 0000 |              |
|----------------------------------------------------------|-----------------|---------------|----------|-------|---------------------------|--------------|
| Auto range by press $\bigtriangledown$ key, an           | nd manual ran   | ige by        | press 🤃  |       |                           |              |
| Manual range:                                            | 0.000nF         | $\rightarrow$ | 6.600nF  | range | J                         |              |
|                                                          | 00.00nF         | $\rightarrow$ | 66.00nF  | range | Ç                         | $\mathbf{>}$ |
|                                                          | 000.0nF         | $\rightarrow$ | 660.0nF  | range | Black                     | Red          |
|                                                          | 0.000uF         | $\rightarrow$ | 6.600µF  | range |                           |              |
|                                                          | 00.00uF         | $\rightarrow$ | 66.00µF  | range |                           |              |
|                                                          | 000.0uF         | $\rightarrow$ | 660.0µF  | range |                           |              |
|                                                          | 0.000mF         | $\rightarrow$ | 6.600mF  | range |                           |              |
|                                                          | 00.00mF         | $\rightarrow$ | 66.00mF  | range |                           |              |

- c. Before connect test leads across two sides of the capacitor under measurement, be sure that the capacitor has been discharged fully.
- d. You can get reading from LCD.

#### Note:

- The capacitance of a capacitor should be tested separately, should not test in the installation of circuit.
- b. To avoid electric shock, be sure the capacitors have been discharged fully before measuring the ca pacitance of a capacitor.
- c. While testing the capacitance of a capacitor to

660uF, the Max time will be 6.6 seconds, if the capacitor is leaked or damaged,

the data can't be read. The tester will be normal after disconnecting the capacitor.

#### Manual range and Auto range

Press the key  $\overbrace{}^{\text{NEAF}}$  to change the value, press the  $\bigtriangledown_{\bigtriangledown}^{\text{NEAF}}$  to Auto measurement

#### Data hold

Press the key  $\underbrace{\boxtimes}_{\bowtie}$  to hold the data, the value is green. Press it again to quit.

#### **Relative value measurement**

Press the key Return CLOSE, the tester Auto-save the data, the displayed new measurement and relative value is red color. Press it again to quit The hold function and the relative value be combined use,

the display value is yellow

#### (1) The meter protection

#### > Voltage protection

You can't input the voltage which more than 660V AC, it's possible to show higher voltage, but it's may destroy the inner circuit.

#### > Resistance, Continuity, Diode, PTC component Protection

Wrong input voltage, will Auto enter protection state, It only suitable for short and limit time work.

If the input voltage over 600V, will damage the meter.

#### ➤ mA current fuse range : 250V 1A

if the current over the rated range, fuse will melt to protect the meter.Pls use the same model when change the fuse, Pls opens the battery cover to change.

**Note:** 10A socket without fuse protection, if over the current range

Wrong using the 10A socket to measure the voltage, will damage the meter.

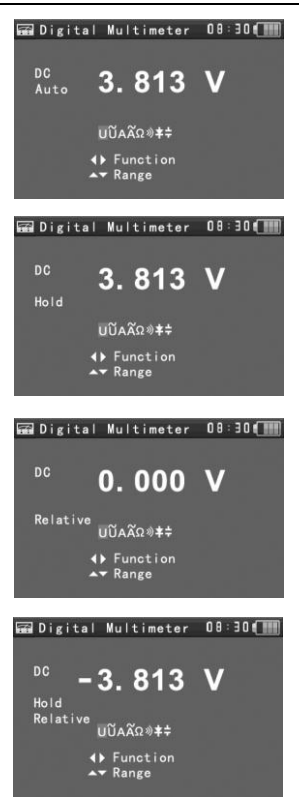

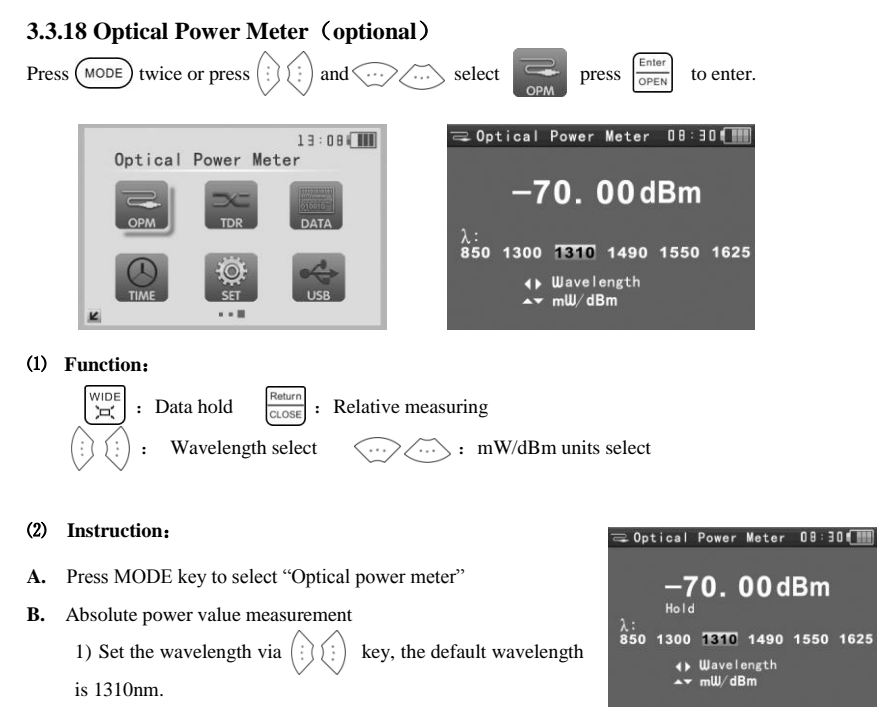

2) Input the optical fiber to be measured, the power value is displayed in LCD.

3) Linear and nonlinear value of the current optical-fiber power can be displayed by pressing

key to change the unit to be mW or dBm.

Note: Pls keep the fiber connector and the dust cap be clean, and clean the detector with

#### the special alcohol.

#### Data hold

While testing, press  $\begin{bmatrix} W \\ H \end{bmatrix}$  to data hold, the data will not change.

It's convenient to read. Press  $\begin{bmatrix} WIDE \\ \Box \end{bmatrix}$  again to quit.

Relative power value (optical link loss) measurement

1) Set the wavelength for measurement.

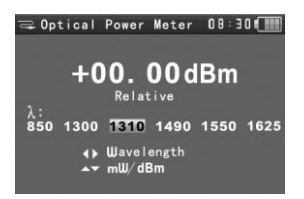

- Measure the first optical fiber, pressing the key Return close
   under any display unit, then the current fiber power value is stored as the base reference value.
- Input another optical fiber to be measured, the relative power value is displayed. The optical power meter displays the end-end loss of the fiber under test; the unit of loss value must be dB.

Data hold and Relative measuring use together, the data is yellow while the function is effect.

#### 3.3.19 Visual Fault Locator (optional)

Press  $(\vdots)$   $(\vdots)$  to select  $|_{VFL}$ , then press  $\left(\frac{Enter}{OPEN}\right)$  to enter.

Insert the fiber to the device's "VFL" interface, default output power is 10mW and the wavelength is 650nm. Press (...) to adjust pulse mode and stable model

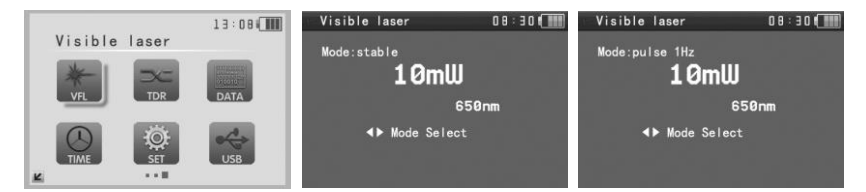

#### 3.3.20 TDR Tester (optional)

# Note: The testing cable can't be connected to any equipment, or it will damage the tester.

Connect Alligator clip cable to the TDR port, and the cable must connect well before testing, or it will

| influence the a | iccuracy.  |       |                                          |        |                                              |                         |
|-----------------|------------|-------|------------------------------------------|--------|----------------------------------------------|-------------------------|
| Press           | to select  | , pre | ss $\frac{\text{Enter}}{\text{OPEN}}$ to | enter. |                                              |                         |
|                 | TDR Tester |       | 13:00                                    |        | TDR Tester                                   | 08:30(                  |
|                 | *          | ×     | THE REAL PROPERTY OF                     |        | Short::                                      | 130 m                   |
|                 | VEL        |       | DATA                                     |        | Name : SYV 75-5<br>Type : BNC<br>Speed : 207 | A Adjust                |
|                 | TIME       | SET   | USB                                      |        | Start<br>Press Enter                         | Calibration<br>to start |

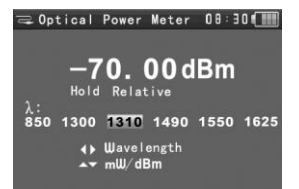

| ⊃ TDR Tester 08:30 (IIII) | ->~ TDR Tester 08:30 ( |
|---------------------------|------------------------|
| Break: 0 m                | Break:100 m            |
| Name : SYV 75-5           | Name : User 1          |
| Type : BNC                | Type : BNC             |
| Speed: 200                | Speed: 200             |
| Start                     | Start Calibration      |
| Press Enter to start      | Press Enter to start   |

Built-in BNC, network cable, RVV control cable, Telephone line can test. 12 groups user-defined cable can be set.

Press SET to line type interface, press i to choose the line type, press i to save and start testing. Press i to adjust the speed, if select the user-defined cable type, adjust the speed after the calibration.

User-defined calibration: Choose the cable 100 meters to 200 meters (more than 50 meters) press SET to set the user-defined calibration. Press ... to select user 1 to calibrate, 12 groups user-defined can be set.

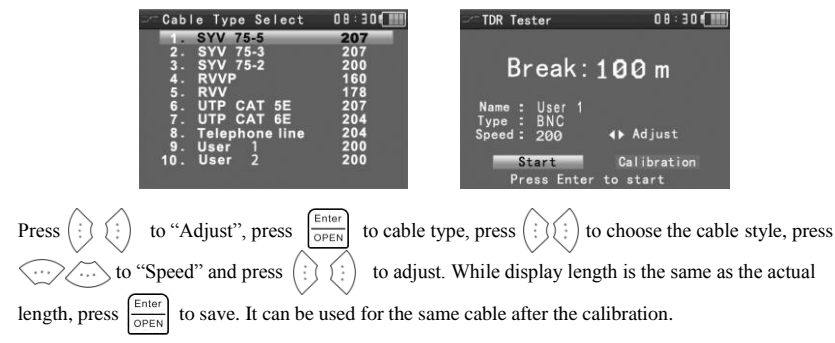

#### **Application:**

The disconnection and short circuit display in the tester, it is more convenient and efficient to repair the faulty cable.

Note: The TDR reflect signal could be affected by the cable quality/ cable's not well connected etc to cause the different TDR measurement. The TDR measurement is for reference only.

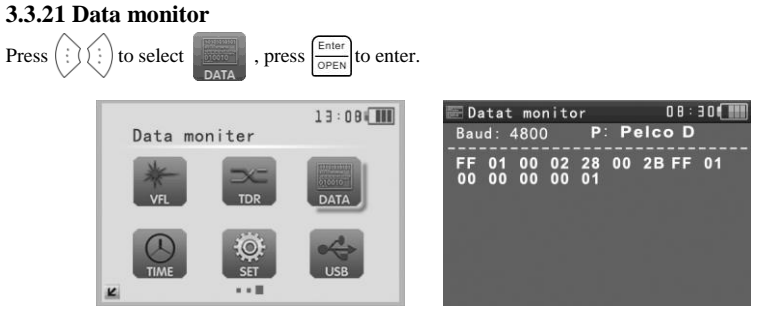

Press ... to choose the baud rate of RS485/RS232; it must be the same as the DVR or the

Control keyboard.

The DVR or Control keyboard send the code to the tester, if it can be read, the protocol will shown on the upper right, like Pelco D, if not, like P:---

Press  $\frac{\text{Return}}{\text{CLOSE}}$  to empty while the tester receives the code.

Though the RS485 port, display the PTZ control code of the multifunctional keyboard or the DVR. Controller can check the status of the RS485 transmission through the code on the display. (The RS485 communication rate must be the same.)

**Application:** Check the RS485 communication states of the video optical transmitter whether normal. Engineer can analyze the protocol and check the data through the displayed code.

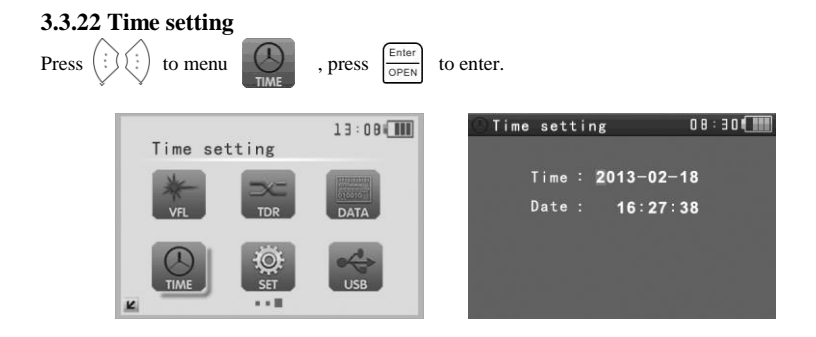

**Note:** Press ( to set the parameter of the time, press ( to save. Users need to set

the time first, as the time of the photograph and video record is the same as the Time setting.

#### 3.3.23 Device setting

|         |           | 13:08                                                                                                    | 🔅 Device setting   | 0 3 : 3 8 <b>( ) ) )</b> |  |
|---------|-----------|----------------------------------------------------------------------------------------------------|--------------------|--------------------------|--|
| Devid   | e setting |                                                                                                    | Auto Poweroff:     | 20 Min                   |  |
| Ne      |           | (immerso)                                                                                                    | KeyPad tone:       | 0n                       |  |
| me      | DC        | 010010                                                                                                    | Language:          | English                  |  |
| VFL     | TDR       | DATA                                                                                                    | Brightness:        | 5                        |  |
|         |           |                                                                                                    | Address search     | On                       |  |
|         |           | and a                                                                                                    | Restore Factory D  | efault                   |  |
| $\odot$ |           | Contraction of the second second seco | F1: PTZ controlle  | r                        |  |
| TIME    | SET       | USB                                                                                                    | F2: Device setting | g                        |  |
| K       |           |                                                                                                    | S/N: 01020118G2    | 260081                   |  |

to quit.

Auto power off: Setting the time of auto shut-down.(Disable,5,10,...,60)

Disable: Disable the "Auto power off" function. 5 means the CCTV will power off after 5 minutes

when there is no any operation.

Keypad tone: Open or close the beep of pressing keypad.

#### Language: ENGLISH/ CHINESE and other languages

Brightness: Setting the brightness of OSD menu and background.(0~7)

Address search: off / on Open or close the PTZ address search Menu.

Restore factory setting: restore the data of the factory.

F1 user-defined keyboard shortcuts: Users can set the function as you like, press ( :) ( :) to select,

press  $\left(\frac{\text{Enter}}{\text{OPEN}}\right)$  to save. The default value is "PTZ controller".

F2 user-defined shortcut key is the same setting of the F1 shortcuts keys. The default is "Device setting".

#### 3.3.24 USB

All the photograph files or video record can be uploaded to computer, it's convenient to check.

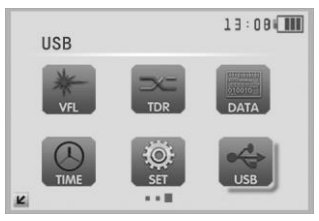

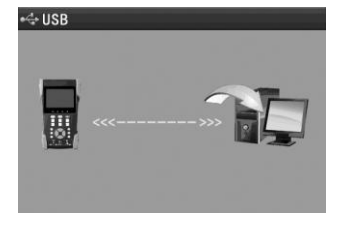

#### 3.4 DC12V 1A power output

Power the camera with DC12V (1A) power output from the tester. It is helpful for demo and testing where there is no power supply available.

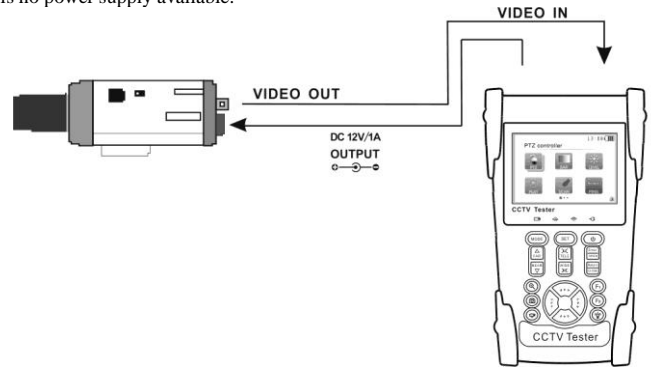

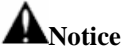

- a. Don't input any power into the "DC12/1A OUTPUT" port of the CCTV tester to avoid destroy.
- b. Don't output this DC12V/1A power to the power input port of the CCTV tester to avoid destroy.
- c. When the requirement of the camera is higher than 1A, the CCTV tester will enter protection mode. Disconnect all the connections of the CCTV tester and then connect the CCTV tester with power adaptor to resume the CCTV tester.
- d. Make sure the the tester is full charged or more than 3 bars, or it will be short circuit.

#### 3.5 Audio input test

Test the audio input from pickup devices. Connect the tester and pickup device with the audio cable.

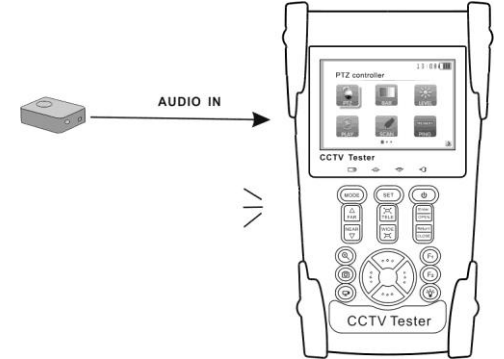

#### 3.6 LED lamp

With the LED lamp can work in the evening or in the dark.

Turn on the tester, press  $\bigotimes$  for several seconds, and the LED lamp turn on, press  $\bigotimes$ , and turn it off.

Note: Laser is harmful, so especially, you must protect your eyes. When the LD working, please

don't let your eyes exposure to laser.

# 4、 Specifications4.1 General Specifications

| Video Test        |                                                      |
|-------------------|------------------------------------------------------|
| Signal mode       | NTSC/PAL (Auto adapt)                                |
| Display           | 3.5 inch digital TFT-LCD ,480 (RGB) x 320 resolution |
| LCD adjustment    | Brightness, Contrast, Saturation adjustable          |
| Video IN/OUT      | 1 channel BNC Input & 1 channel Output               |
| Video Output Mode | 1.0 Vp-p                                             |
| Video Level test  |                                                      |
| Level test        | Video signals measured in IRE or mV                  |

| Video Level meter (optional) |                                                                             |  |  |  |  |  |
|------------------------------|-----------------------------------------------------------------------------|--|--|--|--|--|
| X7.1 X 1 .                   | PEAK video signal level, SYNC signal level, COLOR BURST chroma level        |  |  |  |  |  |
| Video Level meter            | measurement                                                                 |  |  |  |  |  |
| PTZ controller               |                                                                             |  |  |  |  |  |
| Communication                | Support RS232 and RS485                                                     |  |  |  |  |  |
|                              | Compatible with more than 30 protocols such as PELCO-D/P, Samsung,          |  |  |  |  |  |
| PTZ Protocol                 | Panasonic, Lilin, Yaan, etc.                                                |  |  |  |  |  |
| Baud Rate                    | 600, 1200, 2400, 4800, 9600, 19200,57600,115200bps                          |  |  |  |  |  |
| Video Signal Generatio       | n                                                                           |  |  |  |  |  |
|                              | Output one channel PAL/NTSC color bar video signal for testing monitor or   |  |  |  |  |  |
| Color bar generator          | video cable.(red, green ,blue, white and black color )                      |  |  |  |  |  |
| UTP Cable tester             |                                                                             |  |  |  |  |  |
|                              | Test UTP cable connection status and display in the screen. Read the number |  |  |  |  |  |
| UTP cable test               | of the test box.                                                            |  |  |  |  |  |
| DC12V 1A power output        |                                                                             |  |  |  |  |  |
| DC12V power output           | Output DC12V1A power for camera                                             |  |  |  |  |  |
| Audio input test             |                                                                             |  |  |  |  |  |
| Audio input test             | test the pickup and other audio equipments on the front-end                 |  |  |  |  |  |
| RS485 data analysis          |                                                                             |  |  |  |  |  |
| Data Monitor                 | Captures and analyzes the command data from controlling device              |  |  |  |  |  |
| 10x Zoom Image               |                                                                             |  |  |  |  |  |
| Image 10x zoom               | 10x zoom image display and video out                                        |  |  |  |  |  |
| Photograph、Video rec         | cord, Record playback                                                       |  |  |  |  |  |
| Photograph                   | snapshot and save the current image as JPG file                             |  |  |  |  |  |
| Video record                 | Video record and storage the file                                           |  |  |  |  |  |
| Record playback              | To view the storage file in the SD card                                     |  |  |  |  |  |
| Port flicker                 | ·                                                                           |  |  |  |  |  |
| Port flicker                 | Find the connected POE port quickly.                                        |  |  |  |  |  |

| IP scan, Link monitor | N PING test                                                                         |
|-----------------------|-------------------------------------------------------------------------------------|
| IP scan               | Find out the connected IP camera or the other network equipment IP address quickly. |
| Link monitor          | Check the IP address whether is occupied                                            |
| DINIC (and inc        | Test IP camera or Ethernet port of the other network equipment whether              |
| PlinG testing         | work normally, and check the IP address                                             |
| Cable scan            |                                                                                     |
| Cable scan            | Search the cable by the audio signal                                                |
| PoE tester            |                                                                                     |
| PoE tester            | Display the power supply voltage and cable connection states                        |
| Digital Multimeter    |                                                                                     |
| AC/DC Voltage         | 0-660V auto/manual range, the min resolution is 0.1mV                               |
| AC/DC current         | 660.0uA, 6.600mA, 66.00mA, 660.0mA, 10.00A                                          |
| Resistance            | 660.0Ω, 6.600kΩ, 66.00kΩ, 660.0kΩ, 6.600MΩ, 66.00MΩ                                 |
| Capacitance           | $6.6nf \sim 66000uF$ , the min resolution is 1pf                                    |
| Diode                 | $0{\sim}2V$ forward voltage, the min resolution is 1mV                              |
| Data hold             | Hold and display the measured value                                                 |
| Relative measurement  | Display the relative power value                                                    |
| Continuity testing    | Built-in buzzer will sound, if resistance is lower than 50 $\Omega$                 |
| Testing speed         | 3 times/ seconds                                                                    |
| Data range            | -6600~+6600                                                                         |
| Optical power meter   |                                                                                     |
| Calibrated            | 850/1200/1210/1400/1550/1625                                                        |
| Wavelength(nm)        | 850/1500/1510/1490/1550/1625nm                                                      |
| Power range(dBm)      | -70~+10dBm                                                                          |
| Sensitivity(nW)       | 0.001nW                                                                             |
| Connector type        | FC/PC                                                                               |
| Data hold             | Hold and display the measured value                                                 |
| Relative measurement  | Display the relative power value                                                    |

| Visual fault locator |                                                                      |
|----------------------|----------------------------------------------------------------------|
| Visual fault locator | Test fiber's bending and breakage (SM and MM fiber)                  |
| TDR Tester           |                                                                      |
| TDR Tester           | breakpoint and short circuit measurement(BNC cable, telephone cable) |
| POWER                |                                                                      |
| Power Adapter        | DC 5V (1.5A)                                                         |
| Battery              | Built-in 3.7V Lithium polymer battery ,3000mAh                       |
| Rechargeable         | After charging 3-4 hour, working time lasts 11 hours                 |
| Low Consumption      | Energy saving technology, the battery icon real-time display         |
| Parameter            |                                                                      |
| Operation setting    | English/Chinese and other languages OSD menu                         |
| Auto off             | 5-60 (mins)                                                          |
| Keytone              | On/Off                                                               |
| General              |                                                                      |
| Working Temperature  | -10°C ~+50°C                                                         |
| Working Humidity     | 30%~ 90%                                                             |
| Dimension/Weight     | 194mm x 112mm x 48mm / 540g                                          |

### 4.2 Multimeter specifications:

Counts: -6600~+6600

Conversion rate: 3 times/s

Current modes for clamp meter with ZERO function

Isolation: the Multimeter connector must be isolated with the other connector.

#### **DC Voltage**

| Range                | Accuracy           | Resolution |
|----------------------|--------------------|------------|
| 660mV (Manual range) | $(0.20) \cdot (1)$ | 0.1mV      |
| 6.600V               | ± (0.3%+4)         | 1mV        |

| 66.00V | 10mV  |
|--------|-------|
| 660.0V | 100mV |

#### AC Voltage

| Range                  | Accuracy   | Resolution |  |
|------------------------|------------|------------|--|
| 660.0mV (Manual range) | ± (1.5%+6) | 0.1mV      |  |
| 6.600V                 |            | 1mV        |  |
| 66.00V                 | ± (0.8%+6) | 10mV       |  |
| 660.0V                 |            | 100mV      |  |

#### **DC Current**

| Range   | Accuracy   | Resolution |
|---------|------------|------------|
| 6.600mA |            | luA        |
| 66.00mA | ± (0.5%+3) | 10uA       |
| 660.0mA |            | 100uA      |
| 10.00A  | ± (1%+5)   | 10mA       |

#### **AC Current**

| Range   | Accuracy   | Resolution |  |
|---------|------------|------------|--|
| 6.600mA |            | 1uA        |  |
| 66.00mA | ± (0.5%+3) | 10uA       |  |
| 660.0mA |            | 100uA      |  |
| 10.00A  | ± (1%+5)   | 10mA       |  |

#### Resistance

| Range  | Accuracy   | Resolution |
|--------|------------|------------|
| 660.0Ω | ± (0.8%+5) | 0.1Ω       |

| 6.600KΩ |            | 1Ω   |
|---------|------------|------|
| 66.00ΚΩ | (0.00(0))  | 10Ω  |
| 660.0KΩ | ± (0.8%+2) | 100Ω |
| 6.600ΜΩ |            | 1ΚΩ  |
| 66ΜΩ    | ± (1.2%+5) | 10ΚΩ |

#### ») Continuity

| Range  | Resolution | Function                                                            |
|--------|------------|---------------------------------------------------------------------|
| 660.0Ω | 0.1Ω       | The measurement value less $30\Omega \pm 3\Omega$ , the tester will |
|        |            | sound                                                               |

#### Diode

| Range | Resolution | Function                    |
|-------|------------|-----------------------------|
|       |            | Schottky diode: 0.15~0.25V  |
| 2.0V  | 2.0V 1mV   | rectifier diode: 0.6~1.0V   |
|       |            | triode PN junction:0.5~0.8V |

#### Capacitance

| Range   | Accuracy    | Resolution |
|---------|-------------|------------|
| 6.600nF | ± (0.5%+20) | 1pF        |
| 66.00nF |             | 10pF       |
| 660.0nF | . (250(+8)  | 100pF      |
| 6.600µF | ± (3.5%+8)  | 1nF        |
| 66.00µF |             | 10nF       |
| 660.0µF |             | 100nF      |
| 6.600mF | ± (5%+8)    | 1µF        |
| 66.00mF |             | 10µF       |

## 4.3 Optical power meter specifications

| Measure Range(dBm)                  | -70~+10dBm                               |  |  |  |
|-------------------------------------|------------------------------------------|--|--|--|
| Wavelength(nm)                      | 850nm、1300nm、1310nm、1490nm、1550nm、1625nm |  |  |  |
| Detector                            | InGaAs                                   |  |  |  |
|                                     | <±3%dB(-10dBm, 22°C)                     |  |  |  |
| Uncertainly                         | $\leq \pm 5\%$ dB(full range, 22°C)      |  |  |  |
|                                     |                                          |  |  |  |
| Display Resolution                  | Linear: 0.1% ; Nonlinear: 0.01dBm        |  |  |  |
| Operating Temperature(°C)           | -10~+50                                  |  |  |  |
| Storage Temperature ( $^{\circ}$ C) | -20~+70                                  |  |  |  |
| Connector type                      | FC/PC                                    |  |  |  |

## 4.4 Optional models

| function model               | А | В | С | D | Е | F | G | Н | I |
|------------------------------|---|---|---|---|---|---|---|---|---|
| 3.5 HVGA LCD                 | ~ | ~ | ~ | ~ | ~ | > | ~ | > | ~ |
| Image enlarge (1-10 times)   | ~ | ~ | ~ | ~ | ~ | ~ | ~ | ~ | ~ |
| photograph                   | ~ | ~ | ~ | ~ | ~ | ~ | ~ | ~ | ~ |
| Video record                 | ~ | ~ | ~ | ~ | ~ | ~ | ~ | ~ | ~ |
| Record playback              | ~ | ~ | ~ | ~ | ~ | ~ | ~ | ~ | ~ |
| SD card                      | ~ | ~ | ~ | ~ | ~ | ~ | ~ | ~ | ~ |
| Color-bar generator          | ~ | ~ | ~ | ~ | ~ | ~ | ~ | ~ | ~ |
| Video signal level test      | ~ | ~ | ~ | ~ | ~ | ~ | ~ | ~ | ~ |
| Protocol capture and display | > | ~ | ~ | ~ | > | > | ~ | > | ~ |
| PTZ address search           | > | ~ | ~ | ~ | > | > | ~ | > | ~ |
| DC 12V/1A power output       | ~ | ~ | ~ | ~ | ~ | ~ | ~ | ~ | ~ |
| Audio test                   | ~ | ~ | ~ | ~ | ~ | ~ | ~ | ~ | ~ |

| LED Lamp             | ~   | ~   | ~   | ~   | ~   | ~   | ~   | ~   | ~   |
|----------------------|-----|-----|-----|-----|-----|-----|-----|-----|-----|
| PING test            | ~   | v   | ~   | r   | ~   | ~   | r   | v   | ~   |
| Port flicker         | ~   | v   | ~   | v   | ~   | ~   | v   | v   | ~   |
| POE tester           | ~   | v   | ~   | r   | ~   | ~   | r   | v   | ~   |
| Link monitor         | v   | v   | v   | v   | ~   | v   | v   | v   | ~   |
| IP address scan      | ~   | v   | ~   | r   | ~   | ~   | r   | v   | ~   |
| UTP cable tester     | ~   | ~   | ~   | ~   | ~   | ~   | ~   | ~   | ~   |
| Wire tracker         |     | v   | ~   |     | ~   | ~   |     | r   | ~   |
| Digital multimeter   |     |     | ~   |     |     | ~   |     |     | ~   |
| Optical power meter  |     |     |     | r   | ~   | ~   |     |     |     |
| Visual fault locator |     |     |     |     |     |     | r   | r   | ~   |
| TDR Tester           | A+T | B+T | C+T | D+T | E+T | F+T | G+T | H+T | I+T |

| A: Base Model                 | A+T: Base Model+TDR                 |
|-------------------------------|-------------------------------------|
| B: Add Wire tracker           | B+T: Add Wire tracker+TDR           |
| C: Add Wire tracker +DMM      | C+T: Add Wire tracker +DMM+TDR      |
| D: Add OPM                    | D+T: Add OPM+TDR                    |
| E: Add Wire tracker +OPM      | E+T: Add Wire tracker +OPM+TDR      |
| F: Add Wire tracker +OPM+DMM  | F+T: Add Wire tracker +OPM+DMM+TDR  |
| G: Add RLS                    | G+T: Add RLS+TDR                    |
| H: Add wire tracker +RLS      | H+T: Add wire tracker +RLS+TDR      |
| I: Add wire tracker +RLS +DMM | I+T: Add wire tracker +RLS +DMM+TDR |

The data above is only for reference and any change of them will not be informed in advance. For more detailed technical inquiries, please feel free to call the Technical Department of our company.

# CE F©